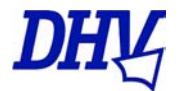

Lieber Flugschulleiter,

Checkflugmeldung online

Ab sofort erfolgt die Mitteilung über abgenommene Checkflüge von der Flugschule an den DHV ausschließlich per Internet. Adresse: <u>www.dhv.de/odb25</u>

Um diesen Service nutzen zu können, muss sich der Fluglehrer zunächst in der DHV-Online- Datenbank registrieren lassen sowie ein Kennwort und einen Benutzernamen erhalten. Berechtigt hierzu sind ausschließlich Fluglehrer. Die Nutzung ist personenbezogen, jeder Fluglehrer muss deshalb einen eigenen Zugang beantragen.

## 1. Registrierung in der DHV- Online- Datenbank

Bitte zur Registrierung wie folgt vorgehen:

Zunächst auf diesen Link klicken.

http://www.dhv.de/deutsch/ausbildung\_fortbildung/index\_registrierung.php

Er führt Dich zum Registrierungsbereich der DHV- online- Datenbank. Dort auf die Option "Für das Admin Portal Benutzername und Kennwort anfordern" klicken

Nun bitte alle erforderlichen Daten angeben und auf "ok" klicken.

Im nächsten Schritt bitte alle Daten in die Felder eingeben und auf "Daten speichern und das Bestätigungsmail senden" klicken

An die von Dir angegebene E- Mailadresse wird nun ein Mail gesandt, welches einen Bestätigungslink enthält. Bitte auf diesen Link klicken, damit sind Deine Daten in die DHV-Online- Datenbank übernommen.

## 2. Zugang zum Bereich "Checkflüge bestätigen"

Erneut auf http://www.dhv.de/deutsch/ausbildung\_fortbildung/index\_registrierung.php

klicken und die erforderlichen Eingaben wiederholen. Die Datenbank erkennt nun den registrierten Benutzer und fordert ihn auf, einen Benutzernamen sowie ein Kennwort einzugeben. Wichtig; Im Dropdown- Feld "wird benötigt für" unbedingt "Checkflüge (Fluglehrer)" eingeben.

Nun auf Speichern klicken. Nachfolgend erscheinen noch einmal die gerade ausgefüllten Felder, wobei hier nur die Inhalte des ersten und letzten Feldes sichtbar sind. Hier jetzt auf fertig stellen klicken.

Es erscheint der Hinweis, dass die Freischaltung von einem DHV- Mitarbeiter erfolgt, bitte bestätigen.

Nach Prüfung und Freischaltung durch den DHV (kann 1- 2 Tage dauern) erhältst Du ein Mail mit Deinen bestätigten Benutzernamen und Kennwort.

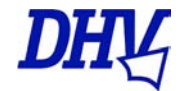

Damit kannst Du nun unter <u>www.dhv.de/odb25</u> unter Angabe von Kennwort und Benutzernamen Checkflüge eingeben und an den DHV senden. Bitte hierbei folgendes beachten:

Nach Eingabe von Kennwort und Benutzername kommst Du in den Bereich Ausbildung des Admin- Portals. Hier nun "Checkflüge" anklicken. Zur Eingabe eines neuen Checkflugs "Neu" anklicken".

Alle Felder die nun erscheinen müssen vollständig ausgefüllt werden. Bitte nicht vergessen, im Dropdown- Feld "Überprüfung für" die Art der Lizenz anzugeben.

Das Feld "Angaben zur Nachschulung" muss nur dann ausgefüllt werden, wenn eine solche erforderlich war und stattgefunden hat. Bitte hier die Anzahl der eintragen Nachschulungsflüge und ggf. Nachschulung bzw. Fachgespräch in Theoriefächern, sowie (immer) den Namen der Flugschule.

Besonderheiten, die sonst keinen Platz finden, kannst Du im Feld "Bemerkungen des Prüfers" eintragen.

Wenn alles ordnungsgemäß ausgefüllt ist, bitte auf "Speichern (Diskettensymbol) klicken und das ganze geht an die Online Datenbank. Damit ist der Checkflug dem DHV gemeldet und dort registriert.

Wenn Du die Liste der von Dir bestätigten Checkflüge sehen willst, kannst Du dies mit Klick auf "Listenansicht" oder Klick auf "Checkflüge" links oben.

Für welche Lizenzen können von deutschen Fluglehrern Checkflüge abgenommen und online an den DHV gemeldet werden ?

- deutsche Passagierberechtigungen. Hier gilt seit 1.5. die Verlängerung ausschließlich per Checkflug
- deutsche einsitzige Lizenzen. Diese gelten, wenn vor dem 1.5. 03 ausgestellt, pauschal bis 30.04.06 und müssen nur hinsichtlich der Gültigkeit in Österreich vorher per Checkflug verlängert werden.

Ein Checkflug mit dem Doppelsitzer gilt gleichzeitig auch als Checkflug für die einsitzige Berechtigung. Bitte in diesem Fall zwei Online- Meldungen an den DHV senden, jeweils unter Angabe der zu verlängernden Berechtigung.

Noch Fragen ?

DHV- Ausbildung: <u>ausbildung@dhv.de</u> Tel. 08022 – 9675 -30 Karl Slezak: <u>karl@dhv.de</u> Tel. 08022 – 9675 –32

Beste Grüße